# Passos básicos para verificação de falha de comunicação com Impressora

- Como testar a impressora no Windows?
- Como configurar a impressora no sistema TacRetail3?
- Impressora não é reconhecida no windows. O que devo verificar?
- Primeiros passos para verificação de falha de comunicação com a impressora.

Passos básicos para verificação de falha de comunicação com Impressora no Sistema TacRetail3.

Dicas

Você sabia que a verificação de alguns itens básicos podem solucionar de imediato a falha de comunicação com sua impressora?

Caso ocorra algum erro de "falha na comunicação com a impressora", você pode fazer as verificação abaixo, antes de abrir um chamado para suporte.

Primeiro, verifique se a impressora está se comunicando com o Windows:

## Como testar a impressora no Windows?

- Para testes da impressora no Windows tem que verificar se a impressora está instalada no Dispositivo de Impressoras.
- Após localizar a impressora clique em propriedades da impressora e clique em imprimir página de teste.

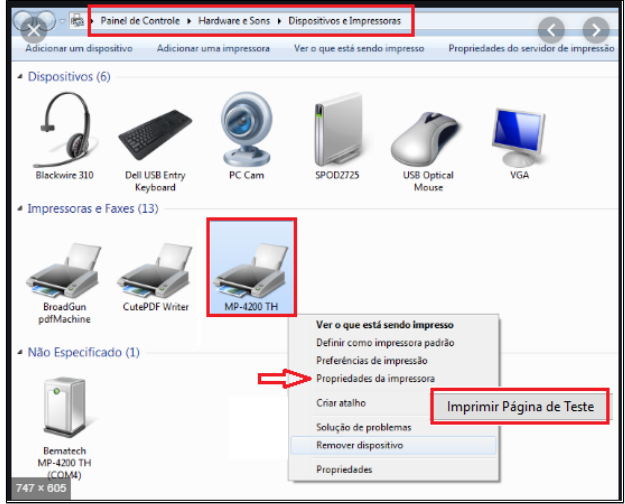

# Caso não imprima a página de teste faça as verificações abaixo:

- 1. Desligue a impressora e troque o cabo USB de porta;
- 2. Verifique se os cabos estão bem apertados pois os mesmos podem estar soltos;
- 3. Reinicie o computador;
- 4. Refaça os testes de impressão no windows imprimindo a página de teste;
- 5. Caso não funcione a página de teste, experimente trocar o cabo USB da impressora e refaça o passo 4.

#### Atenção

Após executar os passos de 1 a 5 e mesmo assim a impressora não imprimir a página de teste **contate um técnico de informática local** para verificar a impressora ou a porta USB do computador. Pode ser que esteja com problemas no cabo USB, na própria impressora ou no PC.

Se a impressão do teste sair corretamente a impressora está funcionando. Refaça o teste de venda no TACRetail e caso o problema persista vamos para o próximo passo, que será configurar a impressora no sistema.

() Atenção

Recomendamos que estas configurações sejam executadas pelo técnico de TI da loja ou um técnico de informática local.

• Como configurar a impressora no sistema TacRetail3?

Para configurar a impressora no sistema TacRetail3 é necessário saber qual porta de comunicação a mesma está configurada, se está em porta COM ou USB. 1 - Visualize a porta da impressora no Dispositivos de Impressoras do Windows, veja qual porta está instalada,

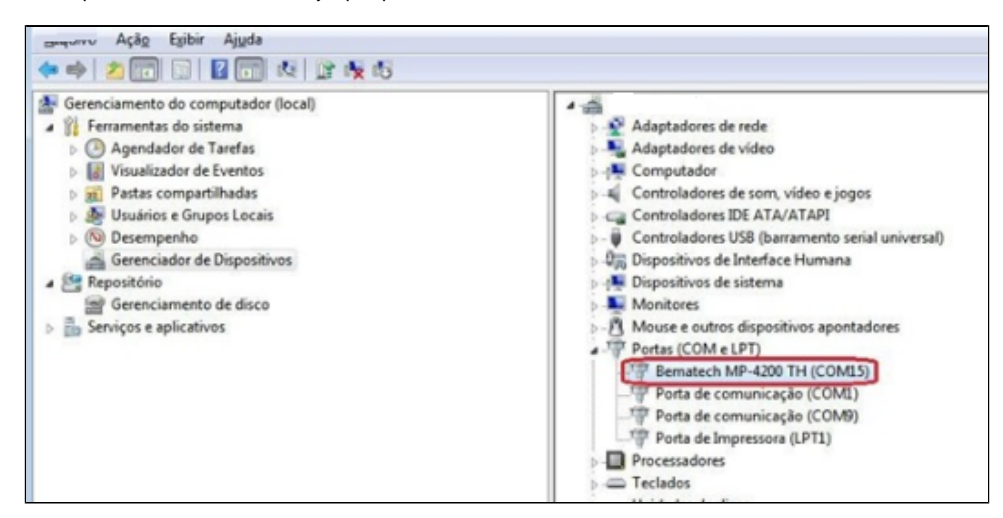

2 - Dentro da pasta do sistema TacRetail3, localize o arquivo "\_drvEIMPNFCe" dê um duplo clique sobre ele.

| → Este Computador → | system | (C:) > Rezende > TacRetail3 |
|---------------------|--------|-----------------------------|
|                     | ^      | Nome                        |
| apacitação          |        | 🚳 _dis_itautec.dll          |
|                     | - 64   | _drvEIMPNFCe                |

• Esse arquivo está no formato txt, Com o arquivo aberto verifique na linha "IMPRESSORA". Veja se está na mesma porta COM que está no Windows. Caso esteja diferente, parametrize para ficar igual. Ex. Se for USB digite "IMPRESSORA=USB". Salve as configurações e feche o arquivo.

| _drvEIMPNFCe - Bloco de notas        |  |  |
|--------------------------------------|--|--|
| Arquivo Editar Formatar Exibir Ajuda |  |  |
| [MATRIC]                             |  |  |
| CUPOM_ABERTO=N                       |  |  |
| NUMERO_DE_SERIE=MATRIC               |  |  |
| NUMERO_DO_CUPOM=165                  |  |  |
| HORARIO_DE_VERAO=N                   |  |  |
| CUPOM_TOTALIZADO=N                   |  |  |
| TOTAL_RECEBIDO=0                     |  |  |
| SUB_TOTAL=0                          |  |  |
| TOTAL=0                              |  |  |
| NUMERO_CAIXA=1                       |  |  |
| NUMERO_LOJA=1                        |  |  |
| IMPRESSORA=COM2                      |  |  |
| QID_ESPACAMENTO_FIM_CUPOM=8          |  |  |
| CUPOM_VINCULADU_ABERIU=N             |  |  |
| REL_GERENCIAL_ABERIU=S               |  |  |
| CRANDE TOTAL -1075 05                |  |  |
| ULTIMO CUROM CANCELADO-N             |  |  |
|                                      |  |  |
| OTDITEMCUPOM=0                       |  |  |
| USA GUILHOTINA DIEBOLD=N             |  |  |
| MODELO ECF=MATRIC                    |  |  |
| MARCA ECF=MATRIC                     |  |  |
| TIPO ECF=IF                          |  |  |
| QTDESPACAMENTO=10                    |  |  |
| USA_GUILHOTINA_ESC_POS=N             |  |  |
|                                      |  |  |

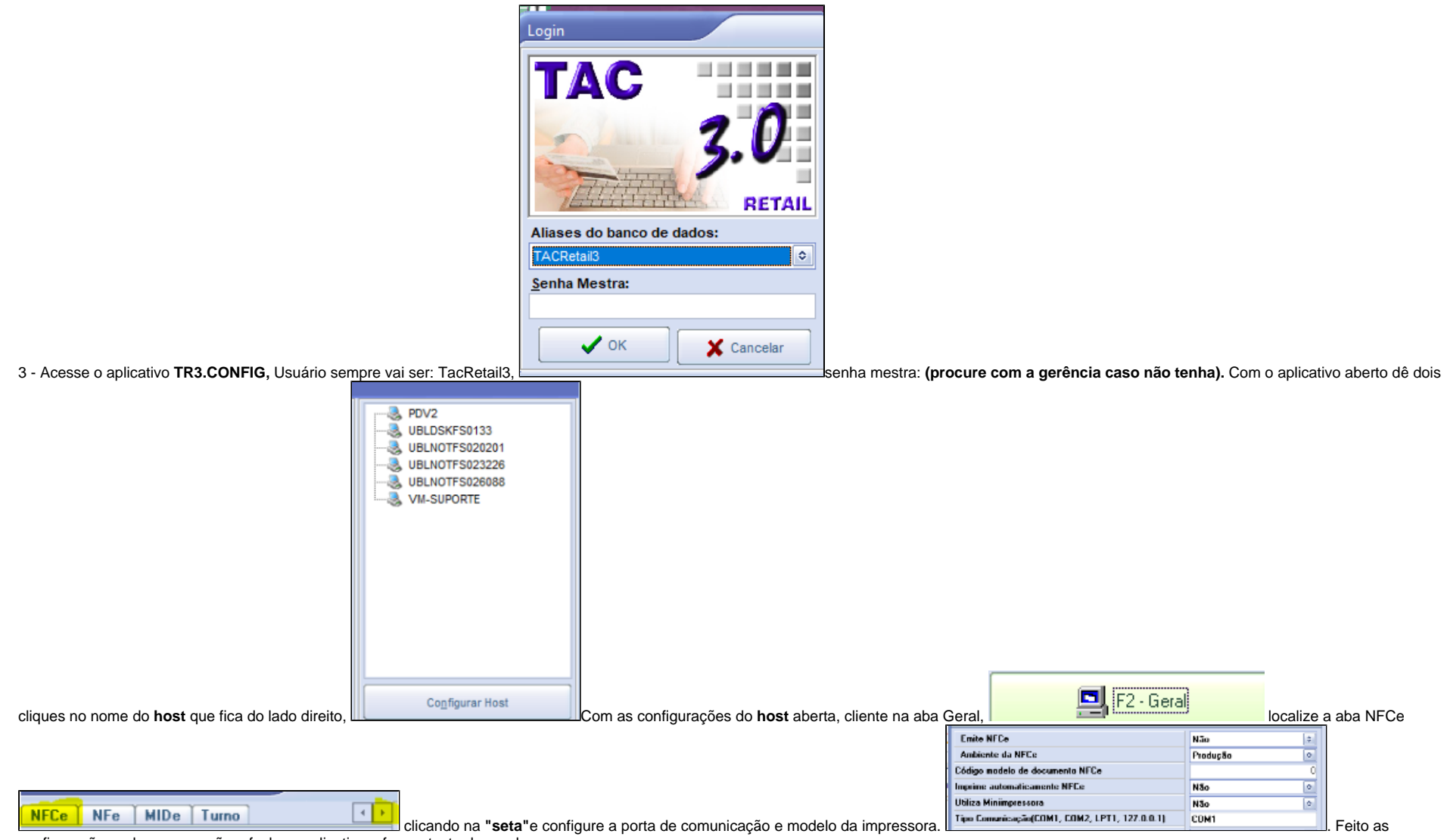

configurações salve a operação e feche o aplicativo e faça o teste de venda.

### Stá com alguma dúvida?

Consulte todos nossos guias na busca de nossa página principal Clicando aqui